# Návody k použití videokonference Zoom na počítači

- Jak se připojit k naplánovanému setkání?
- Jak se při setkání přihlásit?
- Jak napsat zprávu do chatu?
- Jak odejít?
- Jak si změnit jméno během setkání?
- Jak si nastavit jméno při přihlášení?
- Jak přepnout zobrazení?
- Jak zobrazit více účastníků najednou?
- Praktické tipy pro Zoom
- Zoom: Bezpečnost a soukromí

## Jak se připojit k naplánovanému setkání?

- Potřebujete mít nainstalovaný Zoom klient a k tomu dvě čísla: *Meeting ID* (číslo setkání) a *Password* (heslo).
- 2. Zoom klient nainstalujete kliknutím na tento odkaz: zoom.us/client/latest/ZoomInstaller.exe
- 3. Čísla *Meeting ID* a *Password* Vám dá ten, kdo Vás na setkání zve nejspíš Vám je pošle mailem, esemeskou, apod.
- 4. *Meeting ID* je delší číslo, které Vypadá nějak takhle: 728 569 158
- 5. Password je kratší číslo, které může Vypadat například takto: 587265
- 6. Následující obrázkový návod ukazuje kam obě čísla zadat a přidat se tak k setkání na které jste pozvaní:

## Jak se při setkání přihlásit?

 Pokud se chcete při setkání přihlásit a něco říct, nezvedejte ruku. V Zoomu je k tomu funkce "Raise hand", což znamená zvednout ruku. 2. V obrázkovém návodu můžete vidět jak se v Zoomu hlásit i jak se přestat hlásit. Je to tam párkrát zopakované:

#### Jak napsat zprávu do chatu?

- Pokud chcete všem ostatním napsat textovou zprávu, Zoom na to má funkci "Chat".
- 2. Můžete napsat jakoukoli textovou zprávu a klávesou Enter jí odeslat všem kdo jsou zrovna připojení.
- 3. Podívejte se jak na to:

#### Jak odejít?

 Pokud se chcete z probíhajícího setkání odpojit, je k tomu určené tlačítko s červeným textem "Leave Meeting":

#### Jak si změnit jméno během setkání?

- 1. Možná jste při přihlášení zadali špatné jméno nebo jste to přehlédli. Nebo místo Vašeho jména je jen nic neříkající text P00H, My Samsung, iPad, apod.
- Pokud už jste přihlášení k setkání, svoje jméno si můžete takhle jednoduše změnit:

## Jak si nastavit jméno při přihlášení?

- Už při přihlášení je dobré zkontrolovat, jestli máte správně zadané Vaše jméno. Podle něj ostatní poznají kdo se to zrovna připojil, že se hlásíte zrovna Vy, apod.
- 2. Při přihlášení si jméno v zoomu změníte takhle:

## Jak přepnout zobrazení?

- Zoom automaticky ukazuje přes celou obrazovku toho, kdo zrovna mluví. Tomuto zobrazení se říká *Speaker View*. Pokud chcete vidět všechny najednou, můžete si přepnout do tzv. *Gallery View*.
- 2. Na následujících obrázcích z oficiální dokumentace Zoomu si všimněte, že se způsob zobrazení přepíná tlačítkem vpravo nahoře.

## Jak zobrazit více účastníků najednou?

- 1. Pokud Vás bývá na setkání víc, můžete si na monitoru v režimu *Gallery View* nechat zobrazit až 49 účastníků najednou.
- Podmínkou je mít trochu výkonnější počítač (procesor na úrovni Intel i7, dvě nebo čtyři jádra).
- 3. Na obrázku je vidět postup jak tuto možnost zapnout. Postupujte od oranžové jedničky až ke čtyřce:
- 4. Pokud Vám nejde políčko 4 zaškrtnout, Zoom vyhodnotil, že Váš počítač není pro tuto funkci dostatečně výkonný.

## Praktické tipy pro Zoom

- Prosím pamatujte, že když je vás na setkání několik a všichni by rádi někomu něco řekli, dobře rozumět je vždy jen jednomu mluvčímu. Ostatní Zoom automaticky tlumí. I když si říkáte něco "pod fousy", kašlete nebo mluvíte na členy rodiny, skáčete tím do řeči tomu kdo v Zoomu mluví (pokud máte zapnutý mikrofon).
- Nezapomínejte si vypínat (*Mute*) Váš mikrofon, ať nejsou slyšet ruchy z Vaší domácnosti - třeba rychlovarná konvice, pračka, kokrhání kohouta ;-), apod.
- Aby Vám ostatní viděli do tváře, je dobré, když za sebou nemáte okno, rozsvícenou lampičku, lustr, apod. Pokud totiž kamera kouká kromě Vás také na okno, rozsvícenou lampu nebo jiný zdroj světla, ostatní z Vás uvidí jen siluetu. Třeba nějak takhle:

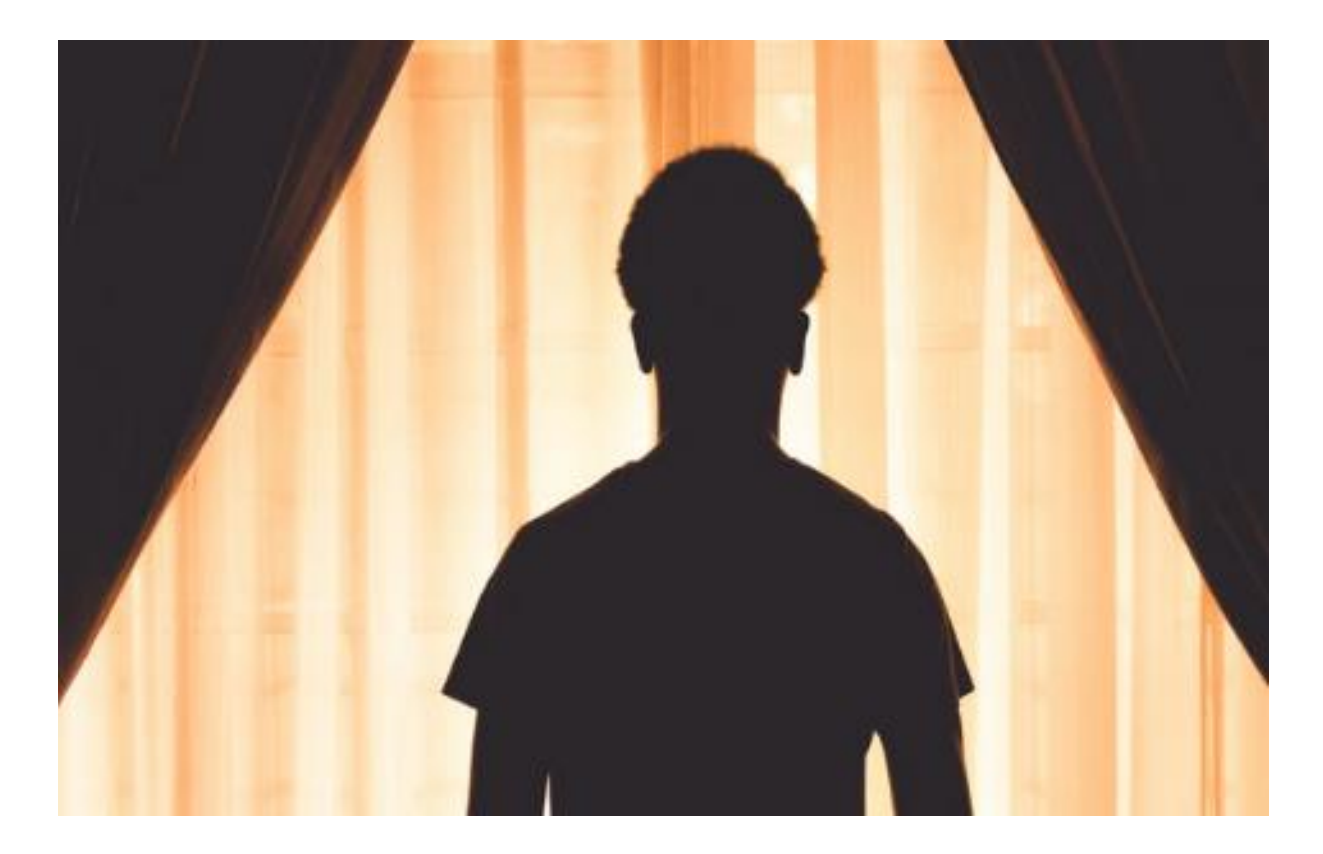

 Stiskem klávesy *Alt* si zobrazíte dolní lištu, kde jsou "schované" funkce jako zapnout kameru, zapnout zvuk, apod. Opakovaným stiskem lištu zase schováte.

Na liště na obrázku je vlevo ovládání mikrofonu (*Mute*) a kamery (*Start Video*). Mikrofon je zrovna zapnutý a kamera Vypnutá (je škrtnutá).

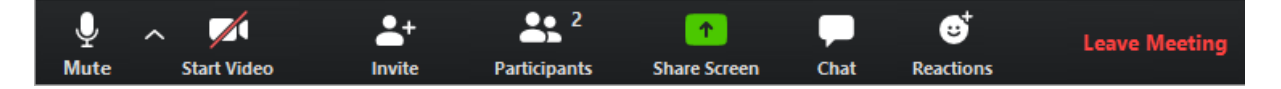

## Zoom: Bezpečnost a soukromí

- Zoom nasadil silnější šifrování komunikace (AES 256-Bit) mezi uživateli, umožňuje také zvolit datacentrum, přes které komunikace probíhá (5/2020)
- Národní centrum kybernetické bezpečnosti: Upozornění na rizika online konferenčních služeb (3.4.2020)
- Zoom využívá pro videohovory 200 milionů lidí denně. Teď firma na 90 dní zastavuje vývoj a zaměří se na zabezpečení (2.4.2020)
- Chyby a problémy s ochranou soukromí. Co je dobré vědět, než budete používat Zoom (8.4.2020)
- Zoom's Encryption Is "Not Suited for Secrets" and Has Surprising Links to China, Researchers Discover (3.4.2020)